# Knox Asset Intelligence (KAI) – Workspace ONE Auto Enroll

😽 Knox

July 2022 Samsung R&D Centre UK (SRUK)

#### 💝 Knox

# Agenda

- 1. Add the Knox Asset Intelligence app to Workspace ONE
- 2. Deploy the KAI agent to the devices
- 3. Create and assign an Android Enterprise app permission profile
- 4. Add and deploy the Knox Service Plugin
- 5. Add an App Configuration policy to the Knox Service Plugin app
- 6. Check the KAI console to see if devices have successfully enrolled

- Within the Workspace ONE console, select RESOURCES
- Select Native
- Select Public
- Select ADD APPLICATION

| 💭 Works   | pace ONE UEM           |    |                                  |
|-----------|------------------------|----|----------------------------------|
| FREESTYLE | Apps                   | ~  | Resources > Apps                 |
|           | Native                 |    | List View                        |
|           | SaaS                   |    |                                  |
| MONTOR    | Web Links              |    | Internal <b>Public</b> Purchased |
|           | Virtual Apps           |    | Filters » G ADD APPLICATION      |
| DEVICES   | Virtual Apps Collectio | ns | Icon Name                        |
| #         | Access Policies        |    |                                  |
| RESOURCES | Settings               | >  | angry bird<br>Airwatch Internal  |
| <b>资</b>  | Profiles & Baselines   | >  | () 東京京京市                         |
| ACCOUNTS  | Device Updates         |    |                                  |
|           | Sensors                |    | Asist 1.0<br>Airwatch Internal   |
|           | Scripts                |    | <b>新闻</b> 前前前                    |
|           | Time Windows           |    | Boxer - Workspace ONE            |
| EMAIL     | Books                  | >  | Airwatch Internal                |
|           | Ordors                 |    |                                  |

- For Platform, select Android
- For Source, select SEARCH APP STORE
- For Name, enter Knox Asset Intelligence
- Select NEXT
- Select Approve

| lanaged By |                                             |
|------------|---------------------------------------------|
| Platform * | Android                                     |
| Source     | SEARCH APP STORE ENTER URL IMPORT FROM PLAY |
| Name *     | Knox Asset Intelligence                     |

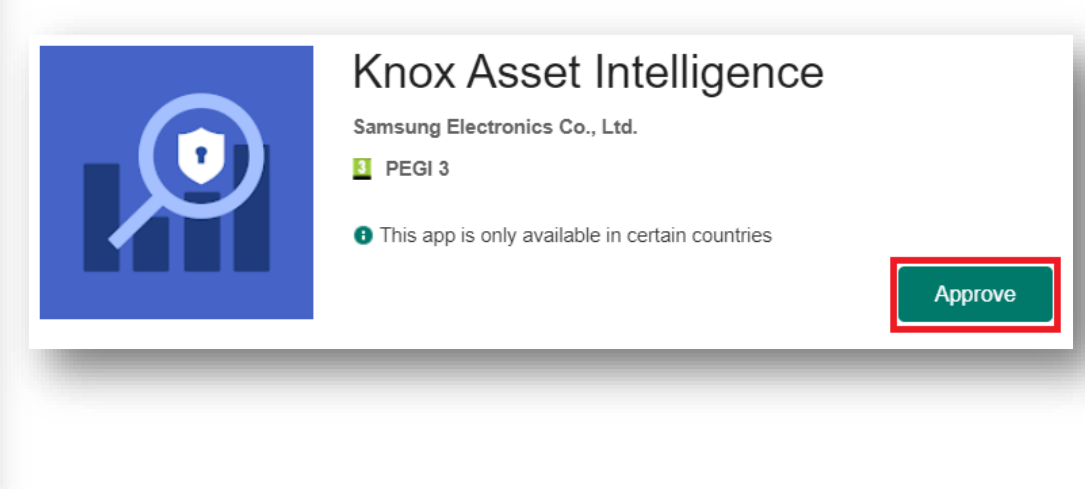

- Select Approve
- Select Keep approved when app requests new permissions
- Select Done

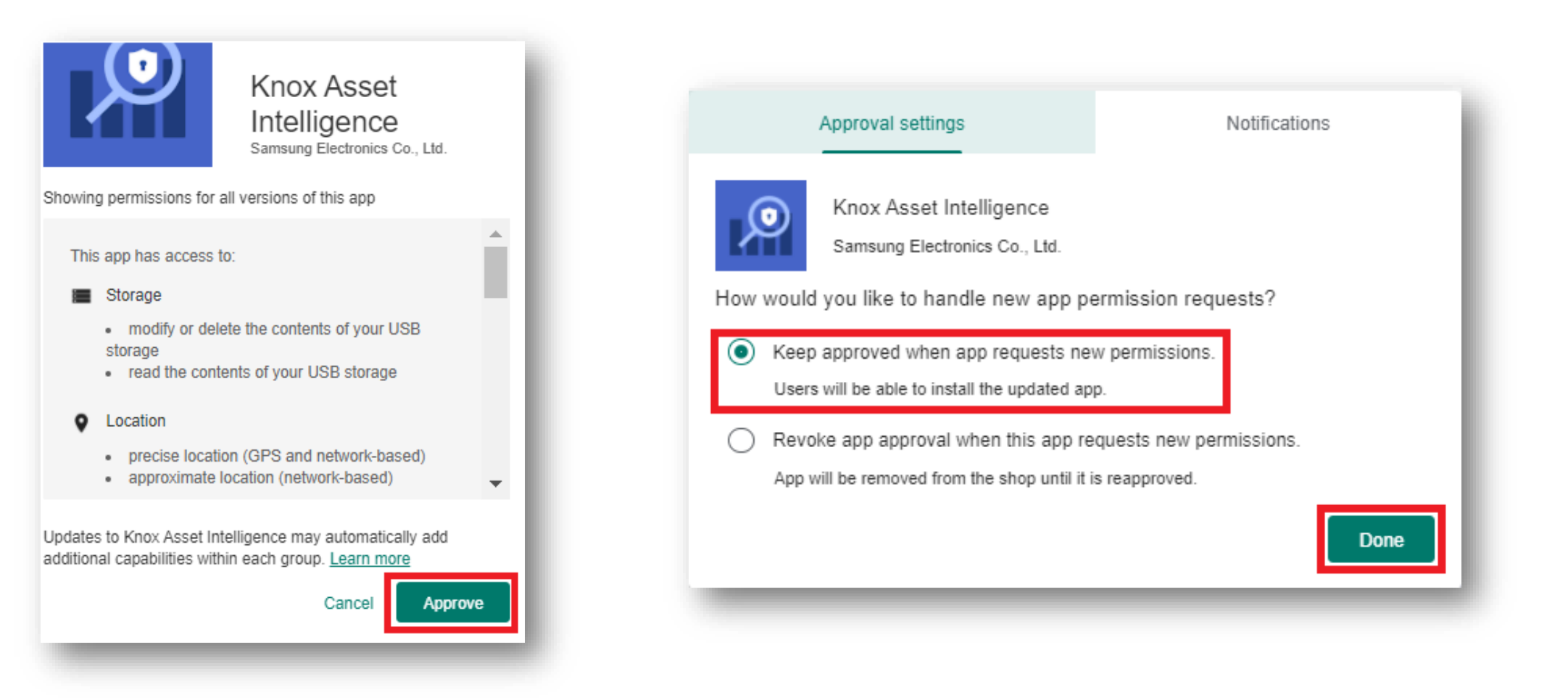

😂 Knox

- Search for the Knox Asset Intelligence app
- Select the app
- Select ASSIGN
- Select ADD ASSIGNMENT

| List View                              |                                                                                                    |                                                                                                    |                                                                      | â <b>*</b>                           |                                                      |
|----------------------------------------|----------------------------------------------------------------------------------------------------|----------------------------------------------------------------------------------------------------|----------------------------------------------------------------------|--------------------------------------|------------------------------------------------------|
| Internal <b>Public</b> Purchased       |                                                                                                    |                                                                                                    |                                                                      |                                      |                                                      |
| Filters » O ADD APPLICATION            |                                                                                                    | LAYOUT 🗸                                                                                                    | C EXPORT V Knox Asset I                                              | Intellig                             |                                                      |
| Icon Name                              | Knox Asset Intelliger                                                                                                    | nce - Assignment                                                                                                    |                                                                      |                                      |                                                      |
| Knox Asset Intelligence     James King | Details<br>Platform : Android Status :<br>Assignments Exclusions<br>Devices will receive application ba<br>assignment to edit. Adding a new<br>ADD ASSIGNMENT | Active     Active     Act | with multiple assignments will receive policie<br>ottom of the list. | s in priority order. Adjusting the p | riority for a single assignment will automatically r |
|                                        | Priority                                                                                                    | Assignment Name                                                                                                    | Description                                                          | Smart Groups                         | App Delivery Method                                  |
|                                        | :                                                                                                    |                                                                                                    |                                                                      | 1                                    | Auto                                                 |

- Enter a Name
- Enter an assignment group
- For App Delivery Method, select Auto
- Select CREATE
- Select SAVE
- Select PUBLISH

| Distribution          |                                         |             |        |                                                                                       |                                                     |           |         |
|-----------------------|-----------------------------------------|-------------|--------|---------------------------------------------------------------------------------------|-----------------------------------------------------|-----------|---------|
| Name *                | KAI APP                                 |             |        | tive                                                                                  |                                                     |           |         |
| Description           | Assignment Description                  |             |        |                                                                                       |                                                     |           |         |
|                       |                                         |             |        | the configurations below. Devices with m<br>ment will create a new rule at the bottom | ultiple assignments will receive po<br>of the list. |           |         |
| Assignment Groups *   | To whom do you want to assign this app? |             | ]      |                                                                                       |                                                     |           |         |
| App Delivery Method * | • Auto                                  | ○ On Demand | C      |                                                                                       |                                                     |           |         |
| Pre-release Version   | None V                                  |             | G      | Assignment Name                                                                       | Description                                         |           |         |
|                       |                                         |             |        | KAI APP Default                                                                       |                                                     |           |         |
|                       |                                         |             | CANCEL |                                                                                       | CANCEL                                              | Page Size | 20 ~    |
|                       |                                         |             |        |                                                                                       | _                                                   | CANCEL    | PUBLISH |

#### ኞ Secured by Knox

#### 😂 Secured by Knox

💝 Knox

## Add the Knox Asset Intelligence app to Workspace ONE

- Select RESOURCES
- Select Profiles
- Select ADD
- Select Add Profile
- Select Android

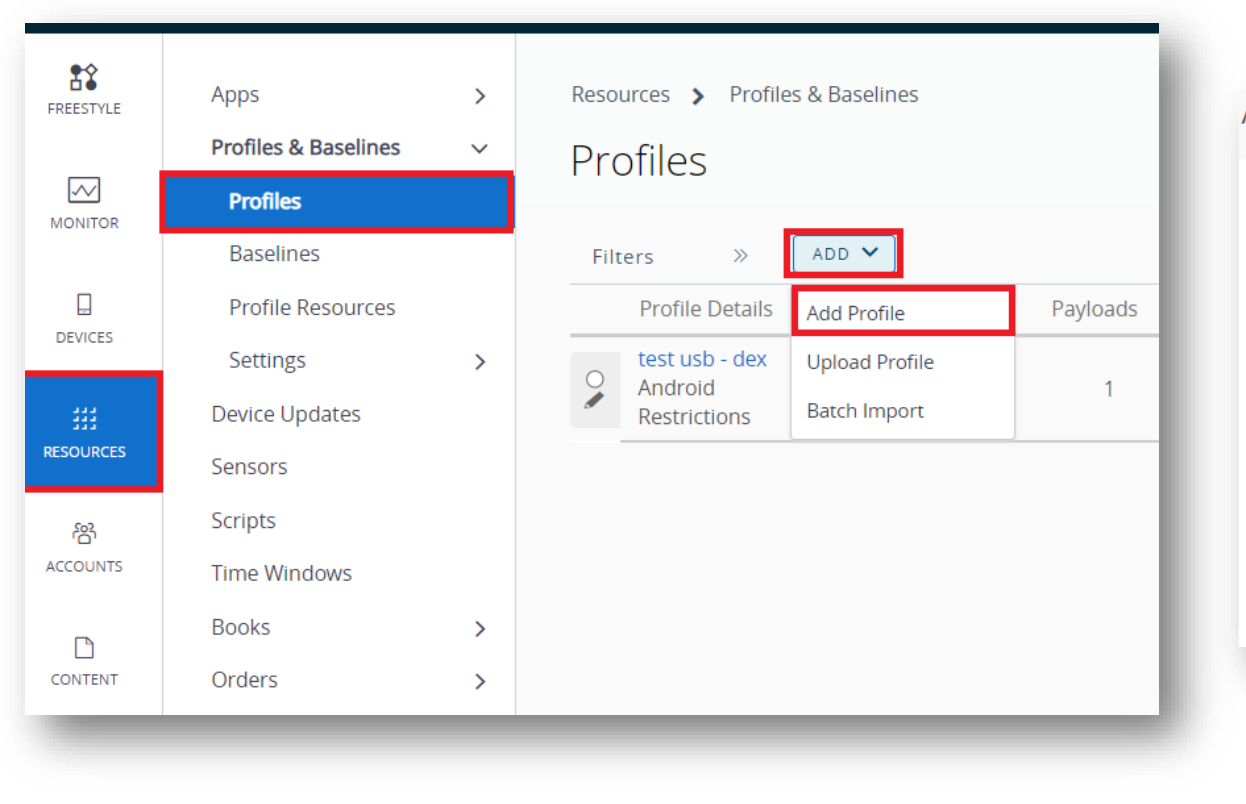

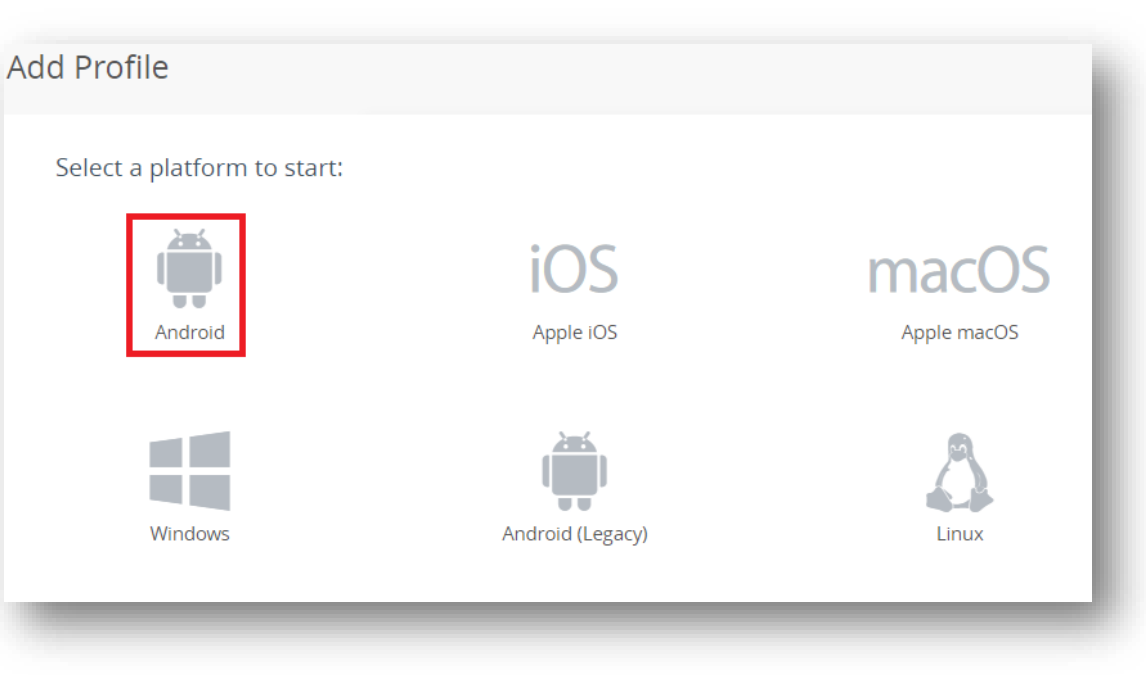

- Enter a Profile Name
- Next to Permissions, select ADD
- In the Select App field, type Knox Asset Intelligence
- Select Knox Asset Intelligence

| KAI Permissions                       |     |                                                                                                    |
|---------------------------------------|-----|----------------------------------------------------------------------------------------------------|
| Q Start typing to search for payloads | 8   |                                                                                                    |
| > Enterprise Factory Reset Protection | ADD | ✓ Permissions                                                                                                    |
| > Exchange ActiveSync                 | ADD |                                                                                                    |
| > Launcher                            | ADD | Set permission behavior for all apps installed on the device through Workspace ONE. You can also add exceptions to the behavior for specific apps. After adding an |
| > Lock Task Mode                      | ADD | exception, click Configure to modify the permission behavior for the app.                                                                                          |
| > Passcode                            | ADD |                                                                                                    |
| > Permissions                         | ADD | Permission Policy *     Prompt user for permission ~     Android 6.0+ Work Profile/Work Managed                                                                    |
| > Proxy Settings                      | ADD | Exceptions                                                                                                    |
|                                       |     | App + Add                                                                                                    |
|                                       |     | Select App     Knox Asset Intelligence       Knox Asset Intelligence                                                                                               |
|                                       |     |                                                                                                    |

- For each Permission in the list, select Grant permission
- Select NEXT
- Enter a Smart Group
- For Assignment Type, select Auto
- Select SAVE & PUBLISH

| elect App        | Knox Asset In           | telligence |                  |   |  |
|------------------|-------------------------|------------|------------------|---|--|
|                  | Description             |            | Permission       |   |  |
| approximate loc  | cation (network-based)  | í          | Grant permission | ~ |  |
| precise location | (GPS and network-based) | í          | Grant permission | ~ |  |
| view network co  | onnections              | (i)        | Grant permission | ~ |  |

| Assignment            |                     |
|-----------------------|---------------------|
| Smart Group           | 1                   |
|                       |                     |
| Allow Exclusion       |                     |
| Deployment            |                     |
| Assignment Type       | Auto 🗸              |
| Allow Removal         | Never ~             |
| Managed By *          |                     |
| Install Only Area     |                     |
| Schedule Install Time |                     |
| CANCEL                | BACK SAVE & PUBLISH |
|                       |                     |

- Within the Workspace ONE console, select RESOURCES
- Select Native
- Select Public
- Select ADD APPLICATION

| کي Works  | pace ONE UEM            |   |                                  |
|-----------|-------------------------|---|----------------------------------|
| FREESTYLE | Apps                    | ~ | Resources > Apps                 |
|           | Native                  |   | List View                        |
|           | SaaS                    |   |                                  |
| MONTOR    | Web Links               |   | Internal <b>Public</b> Purchased |
|           | Virtual Apps            |   | Filters >>  ADD APPLICATION      |
| DEVICES   | Virtual Apps Collection | 5 | lcon Name                        |
| ##        | Access Policies         |   |                                  |
| RESOURCES | Settings                | > | angry bird<br>Airwatch Internal  |
| ش         | Profiles & Baselines    | > |                                  |
| ACCOUNTS  | Device Updates          |   | Arcist 1.0                       |
|           | Sensors                 |   | Airwatch Internal                |
| CONTENT   | Scripts                 |   | TEREE                            |
|           | Time Windows            |   | Boxer - Workspace ONE            |
| EMAIL     | Books                   | > | Airwatch Internal                |
|           | Ordors                  |   |                                  |

- For Platform, select Android
- For Name, type Knox Service Plugin
- Select NEXT
- Select Approve
- Select Approve

| Managed By<br>Platform *<br>Source<br>Name * | Android    SEARCH APP STORE ENTER URL IMPORT FROM PLAY  Knox Service Plugin  NEXT CANCEL | Ð | Knox Service Plugin         samsung Electronics Co., Ltd.         PEGI 3 | * * * * 257 <b>*</b> | Final Stress   Stress Stress |
|----------------------------------------------|------------------------------------------------------------------------------------------|---|--------------------------------------------------------------------------|----------------------|----------------------------------------------------------------------------------------------------|
|                                              |                                                                                          |   |                                                                          |                      | <ul> <li>Storage         <ul> <li>read the contents of your USB storage</li> <li>modify or delete the contents of your USB</li> <li>ctorage</li> </ul> </li> <li>Updates to Knox Service Plugin may automatically add additional capabilities within each group. Learn more         <ul> <li>Cancel</li> <li>Approve</li> </ul> </li> </ul>                                                                                                    |

#### 💝 Secured by Knox

- Select Keep approved when app requests new permissions
- Select Done
- Search for the Knox Service Plugin app
- Select the Knox Service Plugin
- Select ASSIGN

ADD APPLICATION

lcon

X DELETE

Name

<mark>Knox Service Plugin</mark> James King

\*\*\*\*

| Approval settings                                                                   | Notifications                                              |
|-------------------------------------------------------------------------------------|------------------------------------------------------------|
| Knox Service Plugin<br>Samsung Electronics Co.,<br>How would you like to handle new | Ltd.<br>app permission requests?                           |
| Keep approved when app reque<br>Users will be able to install the upd               | ests new permissions.<br>lated app.                        |
| Revoke app approval when this<br>App will be removed from the shop                  | app requests new permissions.<br>o until it is reapproved. |
| LAYOU                                                                               | T 🗸 EXPORT 🗸 Knox Service plugin                           |
| Install Status                                                                      | Status                                                     |
| View                                                                                | ۰                                                          |

Platform

Android

- Select ADD ASSIGNMENT
- Enter a profile Name
- Enter an Assignment Group
- For App Delivery Method, select Auto
- Select Application Configuration

| Knox Service Plugin - Assignment                            |                                 |                       |                               |           |               |
|-------------------------------------------------------------|---------------------------------|-----------------------|-------------------------------|-----------|---------------|
| Details<br>Platform : Android Status : 🕞 Inactive           | Knox Service Plugin - Assignmen | t                     |                               |           |               |
| Assignments Exclusions                                      | Distribution                    | Distribution          |                               |           |               |
| Devices will receive application based on the configuration | s Restrictions                  | Distribution          |                               |           |               |
|                                                             | Tunnel                          | Name *                | KAI Assignment                |           |               |
|                                                             | Application Configuration       | Description           | Assignment Description        |           |               |
| Priority                                                    |                                 |                       |                               |           |               |
| : <u>o</u> ~                                                |                                 | Assignment Groups *   | To whom do you want to assign | this app? |               |
|                                                             |                                 | App Delivery Method * | <ul> <li>Auto</li> </ul>      | On Demand | ٩             |
|                                                             |                                 | Pre-release Version   | None v                        |           | ۵.            |
|                                                             |                                 |                       |                               |           |               |
|                                                             |                                 |                       |                               |           | CANCEL CREATE |
|                                                             |                                 |                       |                               |           |               |

#### 💝 Secured by Knox

- Turn on Managed Access
- Turn on Send Configuration
- Enter a Profile name
- Select CONFIGURE next to Device-wide policies

| Distribution              |         | Application Configuration                                                                                      |                                                               |
|---------------------------|---------|----------------------------------------------------------------------------------------------------|---------------------------------------------------------------|
| Restrictions              | <a></a> | Application configuration                                                                                      |                                                               |
| Tunnel                    |         | EMM Managed Access                                                                                             |                                                               |
| Application Configuration |         | EMM managed access defines which d                                                                             | evices will be able to install this app from Intelligent Hub. |
|                           |         |                                                                                                    |                                                               |
|                           |         | If this setting is disabled, all registered                                                                    | devices will be able to install this app.                     |
|                           |         | If this setting is enabled, only EMM ma                                                                        | naged devices will be able to install this app.               |
|                           |         | Managed Access                                                                                                 |                                                               |
|                           |         | Send Configuration                                                                                             | 3                                                             |
|                           |         | Profile name Knox profile                                                                                      | ±= (j)                                                        |
|                           |         | KPE Premium or Knox Suite License                                                                              | ±= ①                                                          |
|                           |         | Debug Mode                                                                                                    |                                                               |
|                           |         | Separated Apps policies<br>Allow List Policy CONFIGURE                                                         |                                                               |
|                           |         | Device-wide policies (Selectively<br>applicable to Fully Manage Device (DC<br>or Work Profile-on company owned |                                                               |

# Add an App Configuration policy to the Knox Service Plugin app

ኞ Knox

- Select App update controls
- For Package Name for Auto-Launch, enter: com.samsung.android.knox.dai
- Select CREATE

| > App update controls                                                                                 |                  | · · · · · · · · · · · · · · · · · · · |
|----------------------------------------------------------------------------------------------------|------------------|---------------------------------------|
| Allow USB Devices for default access $$\rm Disable \sim ()$ by Application (Configure profiles below) |                  |                                       |
| Application Allowlist by Pkg Name                                                                     | *= ⊕             |                                       |
| Application Blocklist by Pkg Name                                                                     | = ①              |                                       |
| Application Allowlist by Signature used                                                               | t= ①             |                                       |
| Application Blocklist by Signature used                                                               | *                |                                       |
| Disable Application without user                                                                      | <sup>+</sup> ≡ ① |                                       |
| Force Stop Blocklist                                                                                  | *= ①             |                                       |
| Widget Allowed List                                                                                   | ±= ①             |                                       |
| Widget Blocked List                                                                                   | = ①              |                                       |
| Package Name for Auto-Launch com.samsung.android.knox.c                                               | *= ①             |                                       |
|                                                                                                    |                  |                                       |

# Add an App Configuration policy to the Knox Service Plugin app

ኞ Knox

- Select SAVE
- Select PUBLISH

| Knox Service Plugin - Assignment                |                                                                                              |                                                                                                    |                                                                                                    |              |
|-------------------------------------------------|----------------------------------------------------------------------------------------------|----------------------------------------------------------------------------------------------------|----------------------------------------------------------------------------------------------------|--------------|
| Details<br>Platform : Android Status : © Active |                                                                                              |                                                                                                    |                                                                                                    |              |
| Assignments Exclusions                          | as with multiple assignments will receive policies in priority order. Adjustion the priority |                                                                                                    |                                                                                                    |              |
| ADD ASSIGNMENT                                  | es mur nulliple assignments win receive policies in priority order. Adjusting the priority   |                                                                                                    |                                                                                                    |              |
| Priority                                        | Assignment Name                                                                              |                                                                                                    |                                                                                                    |              |
| : <u>o ~</u>                                    | KAI Assignment (Petruit)                                                                     |                                                                                                    |                                                                                                    |              |
|                                                 |                                                                                              | arge number of devices. These thresholds can be managed in All Sett<br>umber of devices receiving the app removal triggers reaches the conf | ings > Apps > Workspace ONE > App Removal Log.<br>igured threshold. Your team will be notified via email when | this occurs. |
|                                                 |                                                                                              | Friendly Name                                                                                                    | User                                                                                                    |              |
|                                                 |                                                                                              |                                                                                                    |                                                                                                    | 7            |
|                                                 | CANCEL                                                                                       | c                                                                                                    | ANCEL                                                                                                    |              |

#### 😂 Secured by Knox

#### **Check the devices have enrolled**

- Open Knox Asset Intelligence
- Select the Devices tab
- Check the Status of the devices are now marked as Enrolled

| sung<br>: Admin Portal                     | Q Device search                                                                                                    |                |              |          |               |                  |  |  |  |  |  |
|--------------------------------------------|----------------------------------------------------------------------------------------------------|----------------|--------------|----------|---------------|------------------|--|--|--|--|--|
| Knox Asset Intelligence 🔥                  | Devices                                                                                                    |                |              |          |               |                  |  |  |  |  |  |
| shboard<br>Network                         | Before enrolling, check the supported devices list. To enroll your devices, install Knox Asset Intelligence app from Google Play Store, EMM policy or download here. |                |              |          |               |                  |  |  |  |  |  |
| Apps                                       | DEVICES (2) GROUPS (0) UPLOADS (4) BULK ACTIONS                                                                                                    |                |              |          |               |                  |  |  |  |  |  |
| Battery                                    | Q. Search                                                                                                    |                |              |          |               |                  |  |  |  |  |  |
| ienses                                     | Status: Active, Inactive ×                                                                                                    |                |              |          |               |                  |  |  |  |  |  |
| sellers                                    |                                                                                                    |                |              |          |               |                  |  |  |  |  |  |
| ministrators & Roles<br>tivity log         | DEVICE ID                                                                                                    | DEVICE GROUP v | MODEL V      | STATUS 🔻 | PERMISSIONS v | BATTERY STATUS v |  |  |  |  |  |
| vice debug log<br>Knox Mobile Enrollment 🗸 | □ <u>356789100585676</u>                                                                                                    | Ungrouped      | SM-G398FN/DS | Enrolled | Location      | Consuming (60%)  |  |  |  |  |  |
| Knox E-FOTA ~                              |                                                                                                    |                |              |          |               |                  |  |  |  |  |  |
| . Knox Configure 🗸 🗸                       |                                                                                                    |                |              |          |               |                  |  |  |  |  |  |
| Knox Manage                                |                                                                                                    |                |              |          |               |                  |  |  |  |  |  |

#### **KAI enrollment**

• Once the KAI app has been deployed with the Android Enterprise permission profile, the end user will see the below steps.

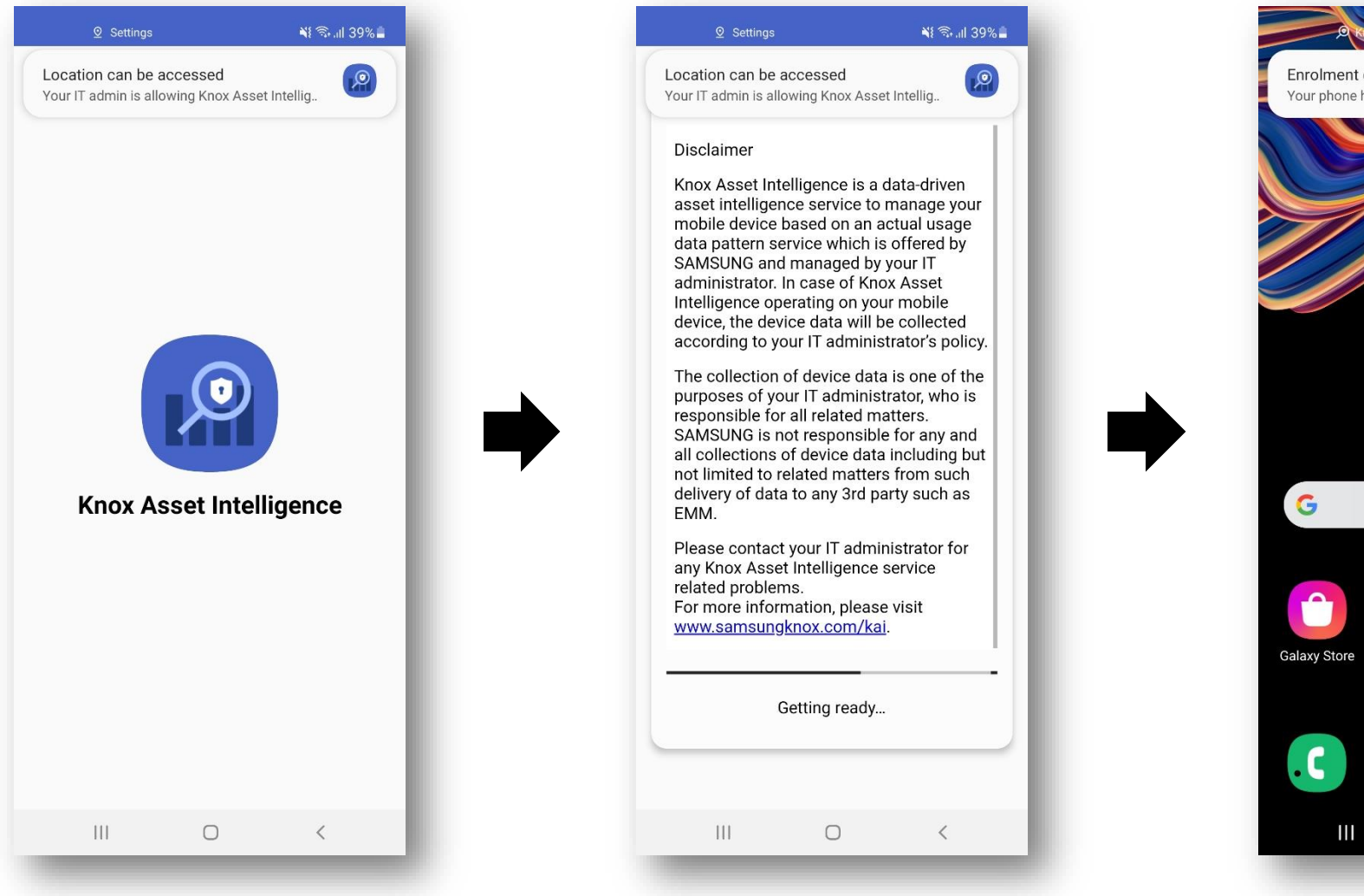

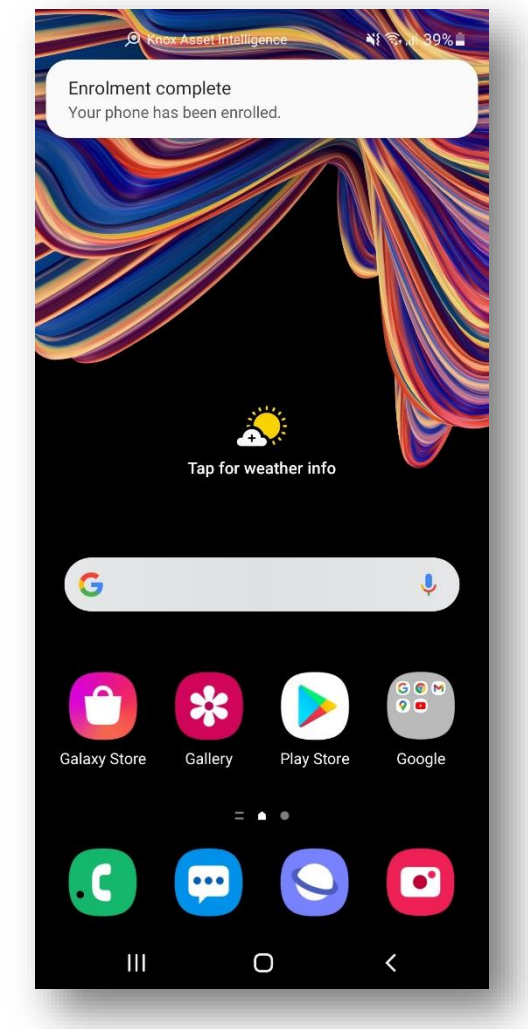

## **Document Information**

ኞ Knox

This is version 1.1 of this document.

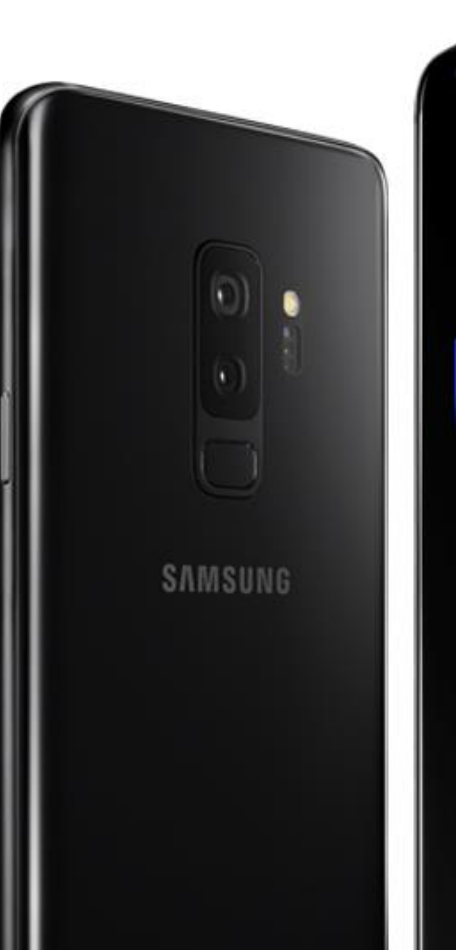

# Thank you!

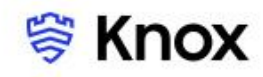